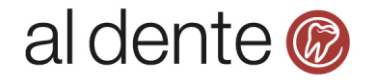

## **Opsætning i ProLøn**

I ProLøn skal du angive din kontoplan for kontering af lønarterne. Hvis du har brug for hjælp til opsætningen, skal du kontakte ProLøn support på tlf. 87 10 19 30.

Når opsætningen er lavet i ProLøn, vil du fremover modtage en fil pr. mail fra ProLøn, som kan importeres i al dente.

## Importer fil fra ProLøn i al dente

Når du har modtaget filen fra ProLøn, skal du gemme den lokalt på din pc eller et netværksdrev. Derefter er du klar til at importere filen i al dente.

- 1) Åbn al dente og gå til Økonomi / Posteringsark.
- 2) Vælg det korrekte regnskab, hvis du har flere regnskaber i din al dente installation.
- 3) Vælg det posteringsark, som du ønsker at importer filen i.
- 4) Tryk på knappen "Funktioner".
- 5) Vælg menu "**Importer**".

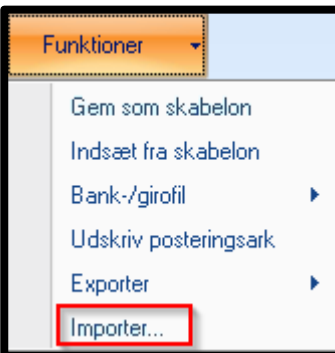

6) Find den fil, som du har modtaget fra ProLøn og tryk på "Åbn".

| Åbn                 |                     |                                            | ×           |
|---------------------|---------------------|--------------------------------------------|-------------|
| G ⊃ ↓ • Over        | førsler             | 👻 த Søg i Overførsler                      | <u> 1</u>   |
| Organiser 👻 Ny mapi | ре                  | !≡ ▼                                       |             |
| 🔆 Favoritter        | Navn *              | Ændringsdato Type                          |             |
| 🚺 Overførsler       | aldentecsv          | 19-07-2017 10:48 Microsoft                 | Excel-fil m |
| 🔢 Seneste steder    |                     |                                            |             |
| 🧮 Skrivebord        |                     |                                            |             |
| 詞 Biblioteker       |                     |                                            |             |
| 📔 Billeder          |                     |                                            |             |
| 📑 Dokumenter        |                     |                                            |             |
| 🌙 Musik             |                     |                                            |             |
| 😽 Videoer           |                     |                                            |             |
| 🛤 Computer          |                     |                                            |             |
| 🚢 Lokal disk (C:)   |                     |                                            |             |
| 11 1 (= )           |                     |                                            |             |
| Ē                   | Eilnavn: aldentecsv | <ul> <li>Semikolonsepareret fil</li> </ul> | -           |
|                     |                     | <u>Åb</u> n Ann                            | uller       |
|                     |                     |                                            |             |

al dente software a/s · Nydamsvej 8 · 8362 Hørning · 87 68 16 39 · www.aldente.dk

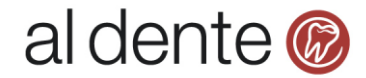

- 7) Fold den midterste linje ud (pkt. 1 på billedet nedenfor)
- 8) I linjen "Eller standard-værdi" skriv bilagsnr. i feltet under overskriften "Bilag".

| Importer fra fi               | I              |      |    |      |       |     |     |           |          |         |           |        |         |       |         |      |          |   | _        |     |
|-------------------------------|----------------|------|----|------|-------|-----|-----|-----------|----------|---------|-----------|--------|---------|-------|---------|------|----------|---|----------|-----|
|                               |                |      |    |      |       |     |     | aldentecs | .csv     |         |           |        |         |       |         |      |          |   |          | ¥   |
| aldentecsv.csv> Posteringsark |                |      |    |      |       |     |     |           |          |         |           | 1      | *       |       |         |      |          |   |          |     |
| Destinations-                 | kolonne        | Туре |    | Dato |       | Tdl |     | Bilag     | Kode     |         | Postering | stekst | Faktura |       | Debet + |      | Kredit - |   | Beløb    |     |
| Udfyldes med                  | I P:\Temp\alde | Туре | -  | Dato | -     | Tdl | -   |           | Kode     | -       | Posterin. | -      | Faktura | •     | Debet + | -    | Kredit - | - | Beløb    | -   |
| Eller standard                | l-værdi        |      |    |      |       |     | _ L | 16        | 1        |         |           |        |         |       |         |      |          |   |          |     |
|                               |                |      |    |      |       |     |     | Postering | sark     |         |           |        |         |       |         |      |          |   |          | *   |
| Туре                          | Dato           | Tdl  |    |      | Bilag |     | Ko  | de        | Posterir | gstekst | Faktu     | ra     | De      | bet + |         | Krea | dit -    |   | Beløb    | -   |
|                               | 25-11-2016     |      |    |      | 16    |     |     |           | BRUTT    | ISKATT  |           |        | 352     | 20    |         | 0    |          | 3 | 30727,8  |     |
|                               | 25-11-2016     |      |    |      | 16    |     |     |           | BRUTT    | ISKATT  |           |        | 352     | 20    |         | 0    |          | 2 | 28749,15 |     |
|                               | 25-11-2016     |      | 16 |      |       |     |     |           | BRUTT    | ISKATT  |           |        | 3520    |       | 0       |      | 0        |   | :0291,63 |     |
|                               | 25-11-2016     |      | 16 |      | 16    |     |     |           | BRUTT    | )SKATT  |           |        | 352     | 3520  |         | 0    |          | 1 | 500      |     |
|                               | 25-11-2016     |      |    |      | 16    |     |     |           | AM-PEN   | SION    |           |        | 354     | 6     |         | 0    |          | Ę | 5075,46  |     |
|                               | 25-11-2016     |      |    |      | 16    |     |     |           | ATP      |         |           |        | 354     | 17    |         | 0    |          | 6 | 686,4    |     |
|                               | 25-11-2016     |      |    |      | 16    |     |     |           | SH-OPS   | PARING  |           |        | 353     | 10    |         | 0    |          | 1 | 584,58   | =   |
|                               | 25-11-2016     |      |    |      | 16    |     |     |           | VAREK    | IB      |           |        | 0       |       |         | 1090 | 1        | 1 | 15       |     |
|                               | 25-11-2016     |      |    |      | 16    |     |     |           | HENSA    | _A-SKA  | Т         |        | 0       |       |         | 8520 | 1        | 4 | 1426     |     |
|                               | 25-11-2016     |      |    |      | 16    |     |     |           | HENSA    | _BRUT   |           |        | 0       |       |         | 8521 |          | 6 | 6502     |     |
|                               | 25-11-2016     |      |    |      | 16    |     |     |           | HENSA    | _FERIE  |           |        | 0       |       |         | 8515 | i        | 2 | 2883,87  |     |
|                               | 25-11-2016     |      |    |      | 16    |     |     |           | HENSA    | _AM-PE  |           |        | 0       |       |         | 8530 | 1        | Ę | 5075,46  |     |
|                               | 25-11-2016     |      |    |      | 16    |     |     |           | HENSA    | _ATP    |           |        | 0       |       |         | 8525 | i        | 6 | 686,4    |     |
|                               | 25-11-2016     |      |    |      | 16    |     |     |           | HENSA    | _SH     |           |        | 0       |       |         | 8515 | i        | 1 | 584,58   |     |
|                               | 25-11-2016     |      |    |      | 16    |     |     |           | NETTO    | ØN      |           |        | 0       |       |         | 7820 | 1        | 1 | 80441,71 | -   |
|                               |                |      |    |      |       |     |     |           |          |         |           |        |         |       |         |      |          |   |          |     |
|                               |                |      |    |      |       |     |     |           |          |         |           |        |         |       |         |      | OK       |   | Annul    | ler |

- 9) Tryk på "**OK**".
- 10) Tryk på "Bogfør ark", hvis du ikke skal indtaste mere i arket.

## Spørgsmål

Har du spørgsmål til ovenstående i al dente, er du velkommen til at kontakte al dente support tlf. 87 68 16 39 eller på <u>support@aldente.dk</u>.

Har du spørgsmål til ProLøn er du velkommen til at kontakte deres support på tlf. 87 10 19 30.